Anleitung: Inbetriebnahme meines iPhones

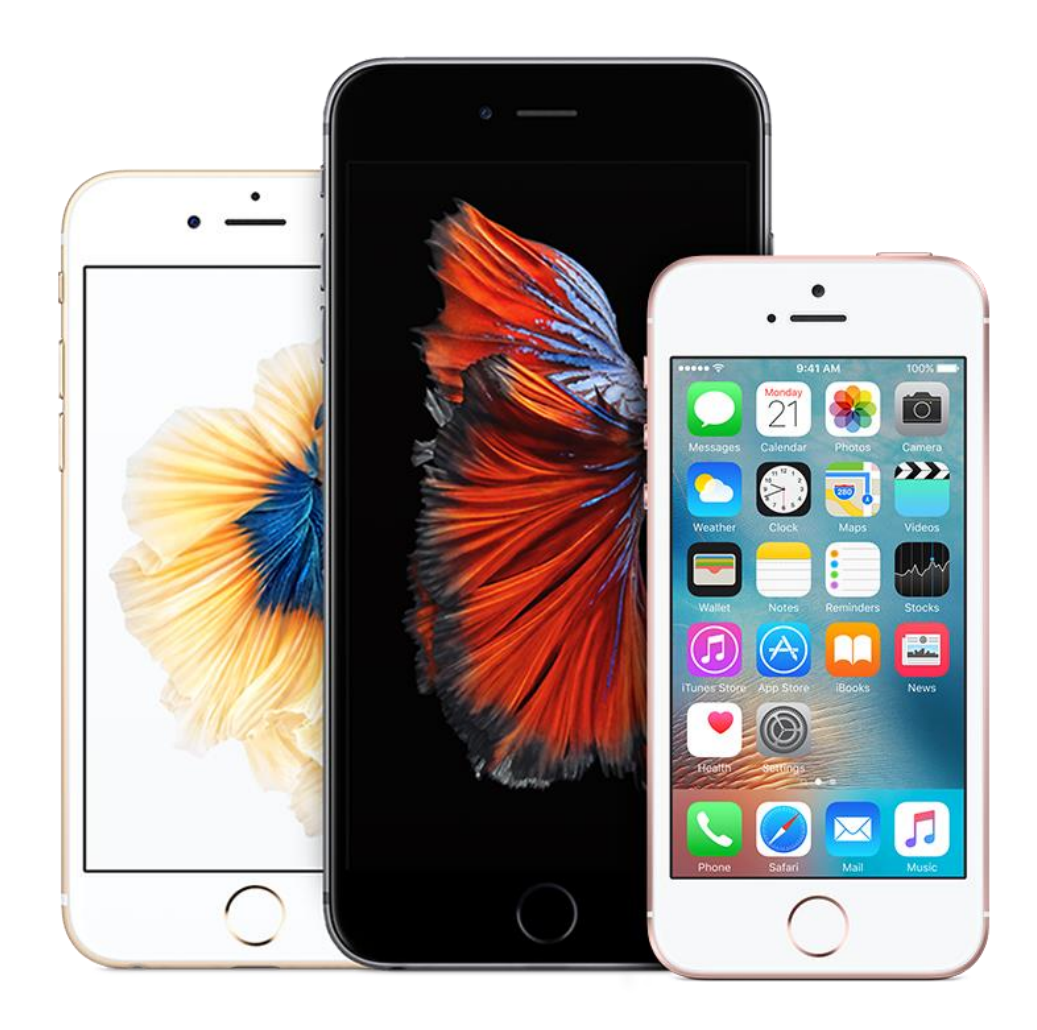

So richten Sie Ihr iPhone ein:

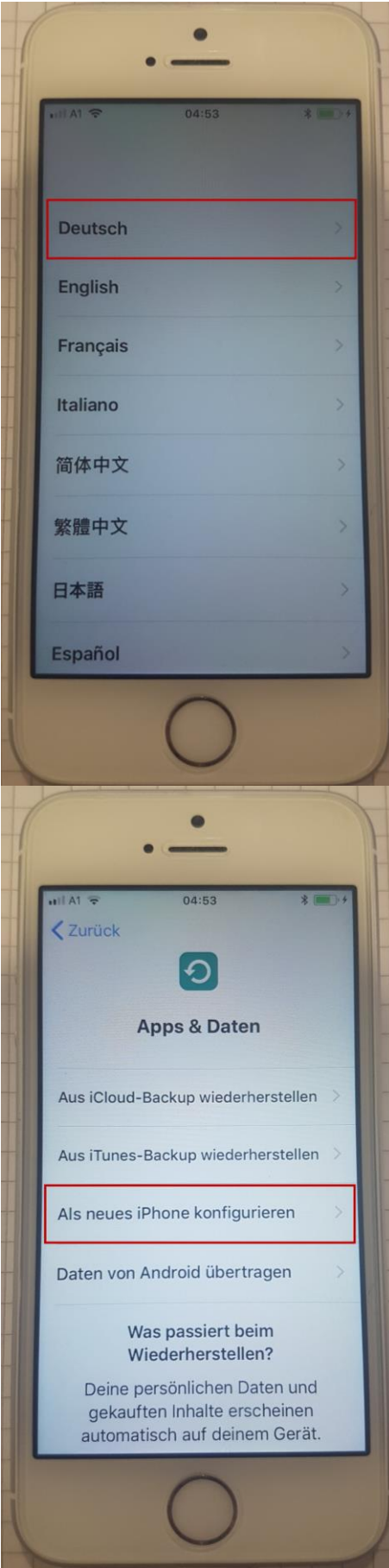

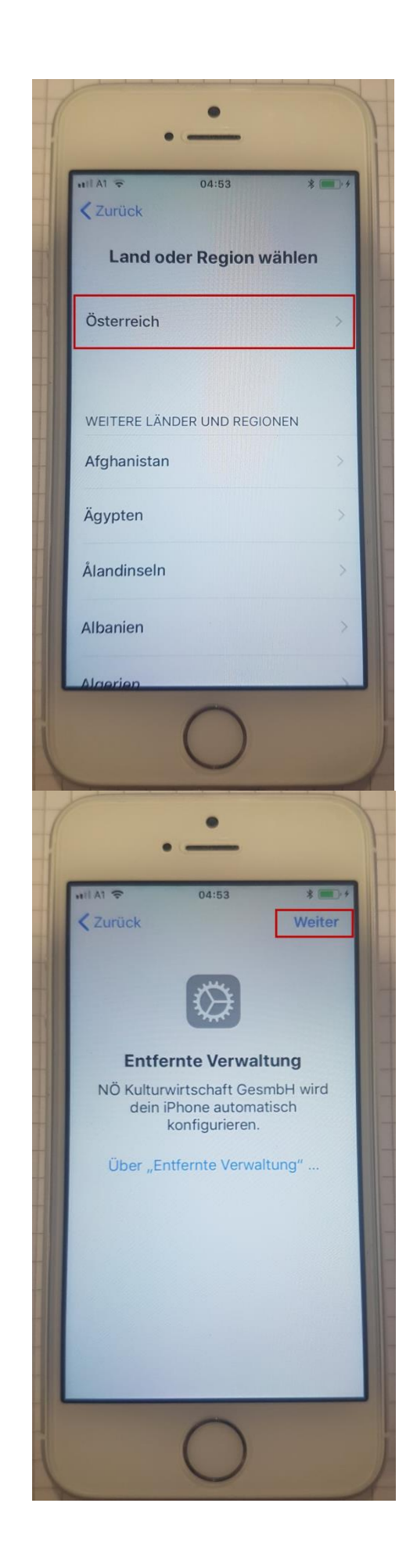

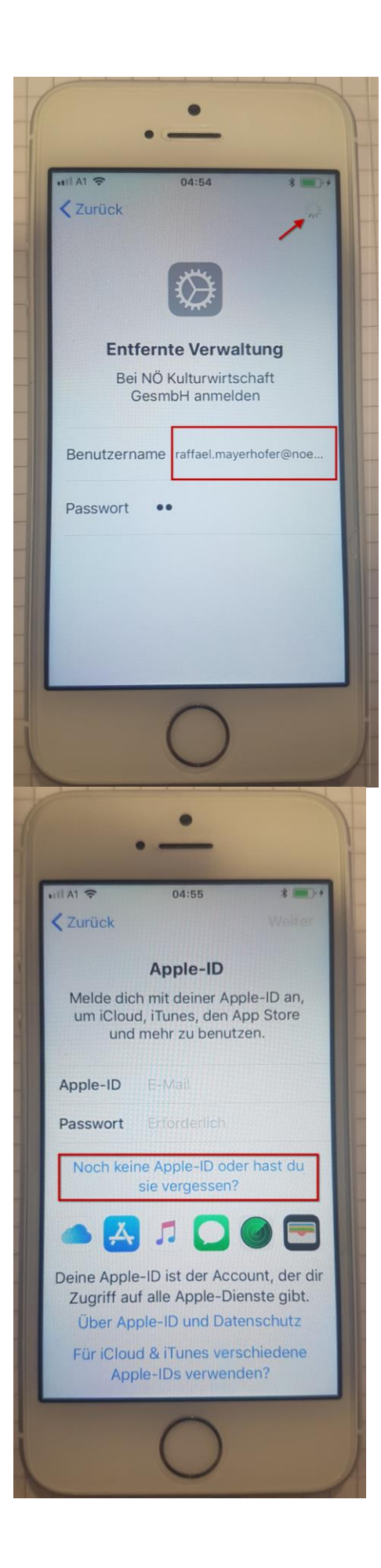

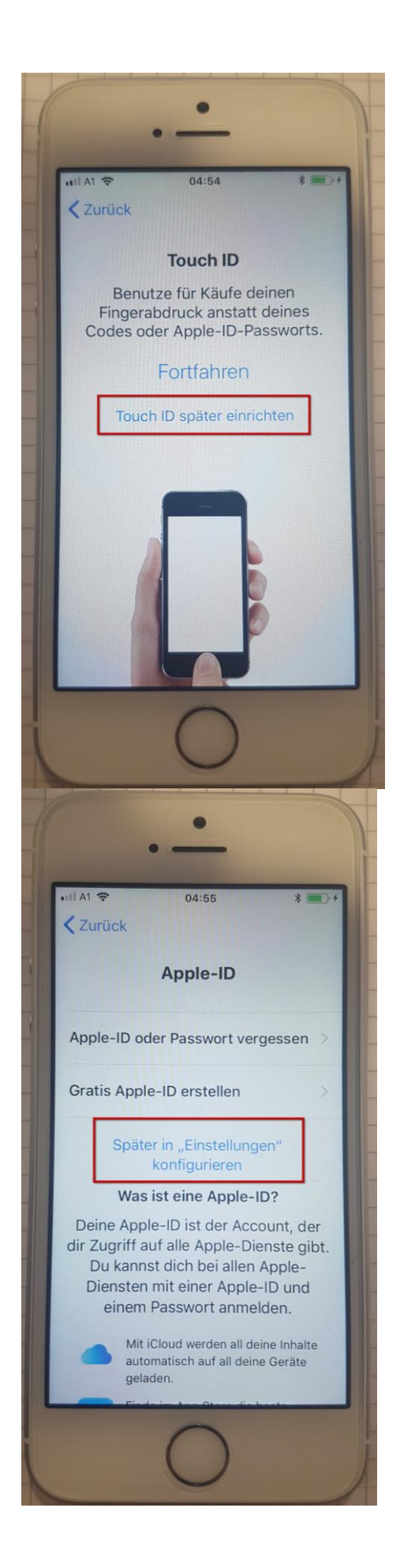

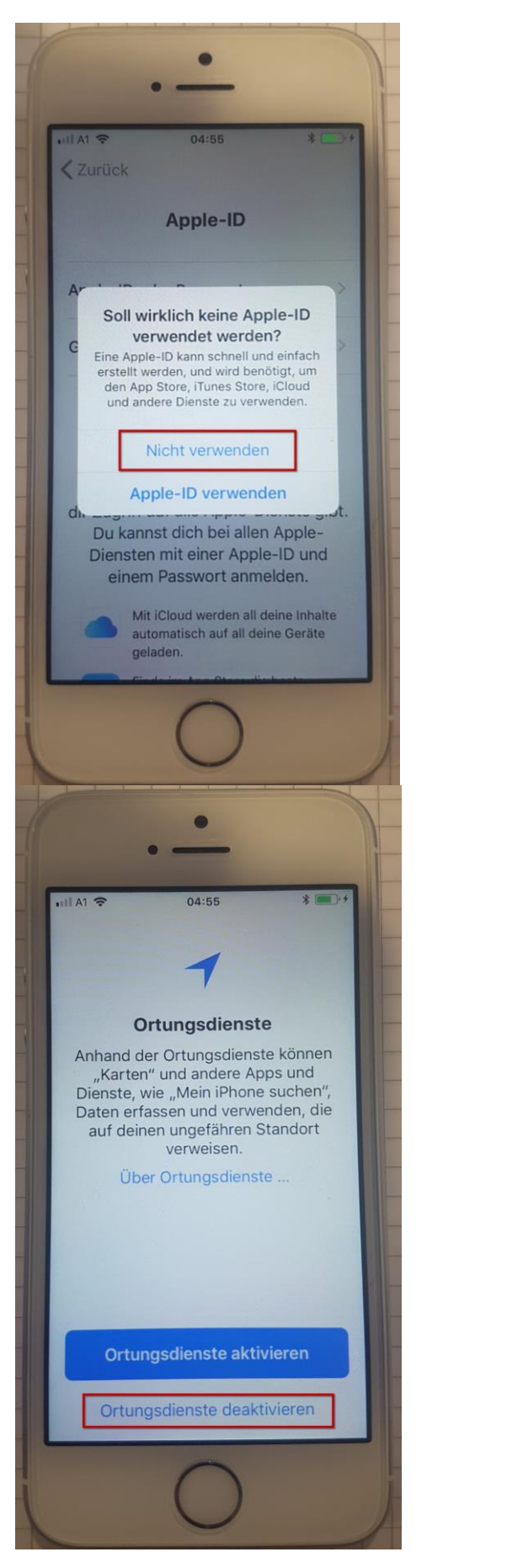

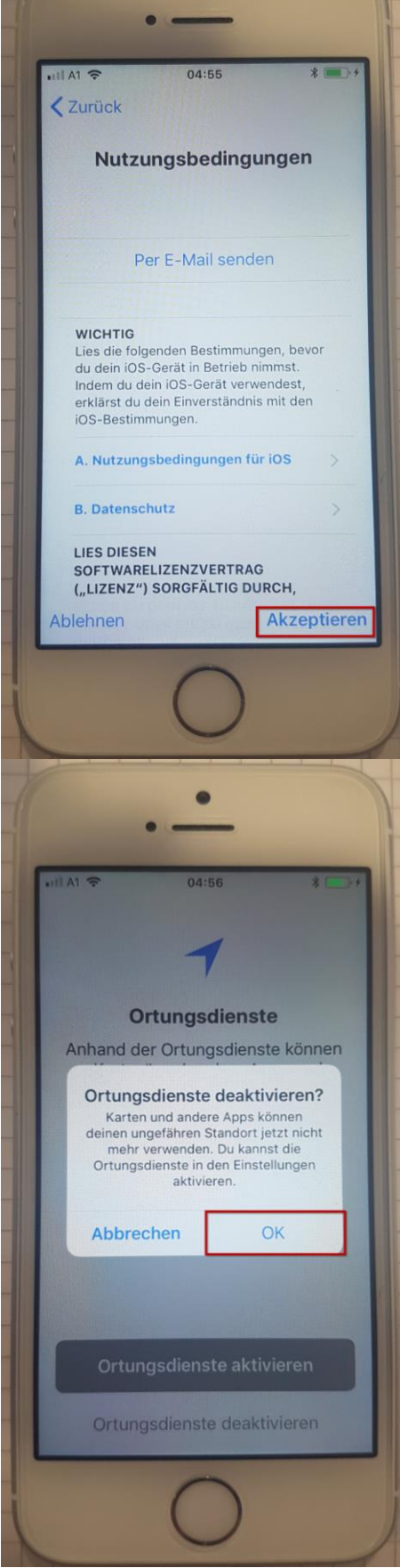

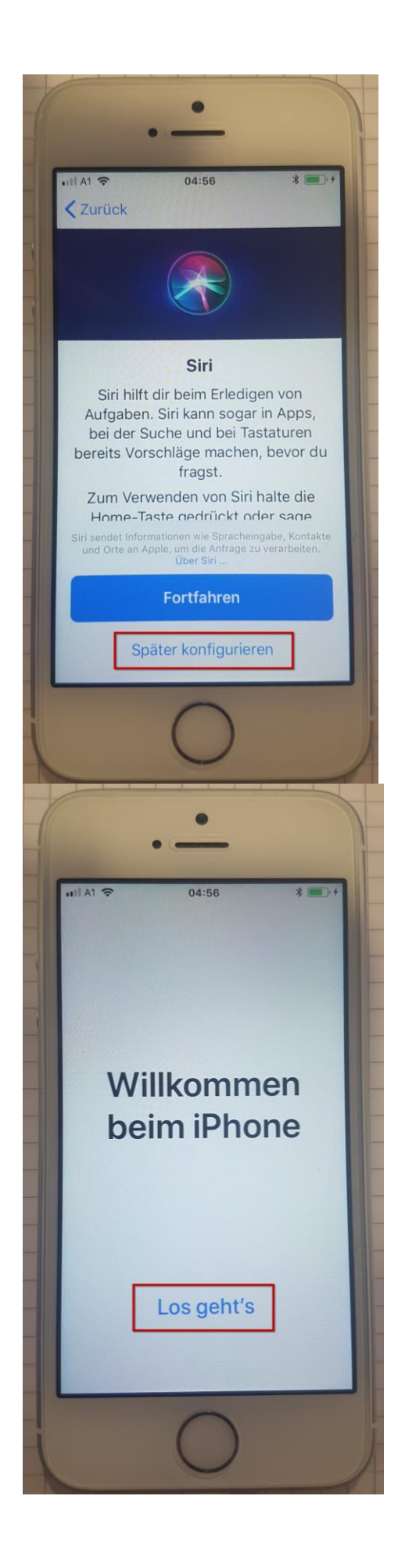

| uil A1 🗢                                                      | 04:56                                                                                 | * 💷 ) :                                                                  |
|---------------------------------------------------------------|---------------------------------------------------------------------------------------|--------------------------------------------------------------------------|
| <b>〈</b> Zurück                                               | l.Ir.                                                                                 |                                                                          |
|                                                               |                                                                                       |                                                                          |
| iF                                                            | hone-Anal                                                                             | yse                                                                      |
| Hilf Apple<br>verbessern<br>Nutzungs<br>zulässt.<br>später in | e Produkte und<br>n, indem du di<br>sdaten von dei<br>Du kannst die<br>den Einstellun | d Dienste zu<br>e Analyse der<br>nem iPhone<br>se Auswahl<br>gen ändern. |
| Das Sa<br>erfolg<br>Datenso<br>"Different<br>mit dei          | mmeln sämtlic<br>gt mit Anwend<br>chutztechnike<br>ial Privacy", u<br>nem Account     | her Daten<br>ung von<br>n, wie z. B.<br>nd wird nicht<br>verknüpft.      |
| Uber App                                                      | -Analyse & Da                                                                         | itenschutz                                                               |
|                                                               | Mit Apple tei                                                                         | len                                                                      |
| [                                                             | Nicht teiler                                                                          | 1                                                                        |
|                                                               | 0                                                                                     |                                                                          |

Nun befinden Sie sich auf dem "HOME"-Bildschirm. Nun müssen Sie sich etwas gedulden, da sich der Blackberry UEM Client von selbst installieren sollte!

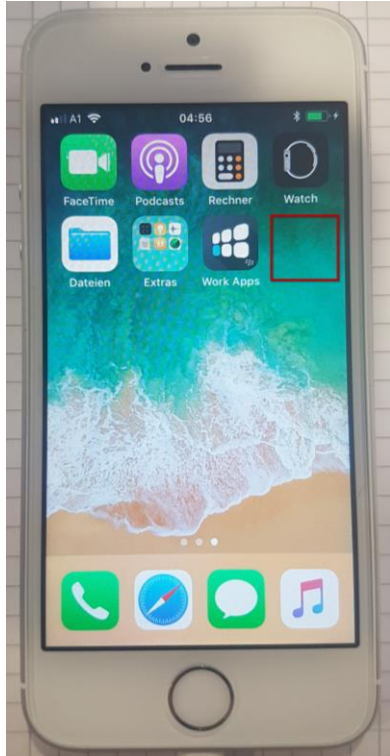

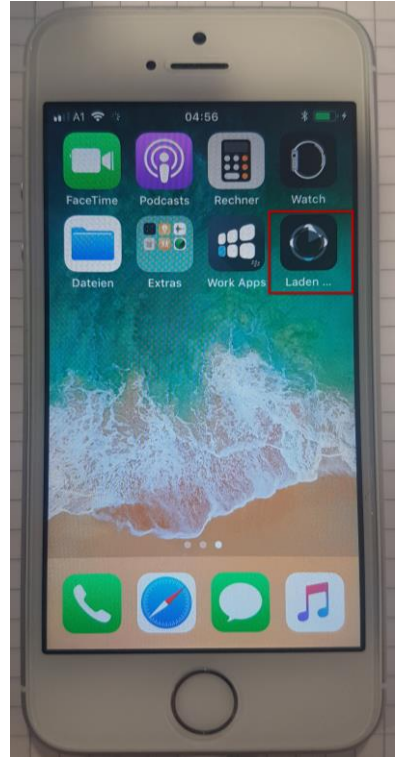

Nachdem sich der Blackberry UEM Client selbst installiert hat müssen Sie diesen 1x öffnen, um die Endnutzerlizenzvereinbarung zu akzeptieren und um die Aktivierung abzuschließen.

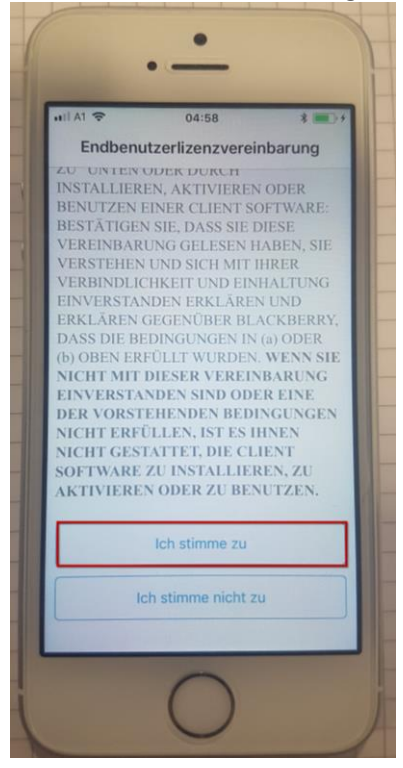

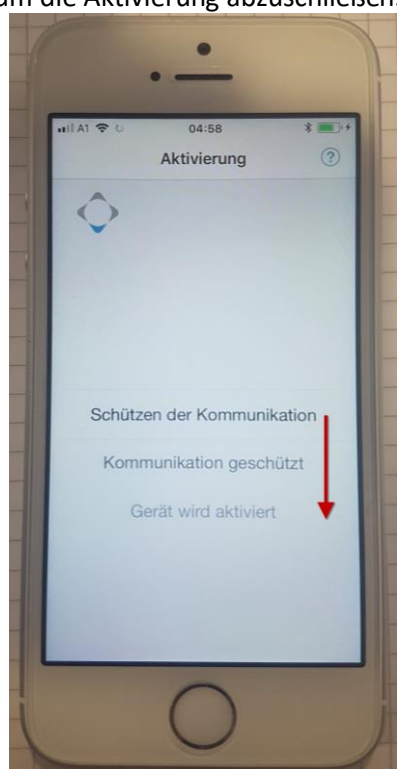

Hier können Sie ein Kennwort eingeben, welches Sie sich bitte gut merken müssen. Ebenso können Sie die Touch ID für den Blackberry Container aktivieren. Das Kennwort muss 1x alle 24 Stunden eingegeben werden.

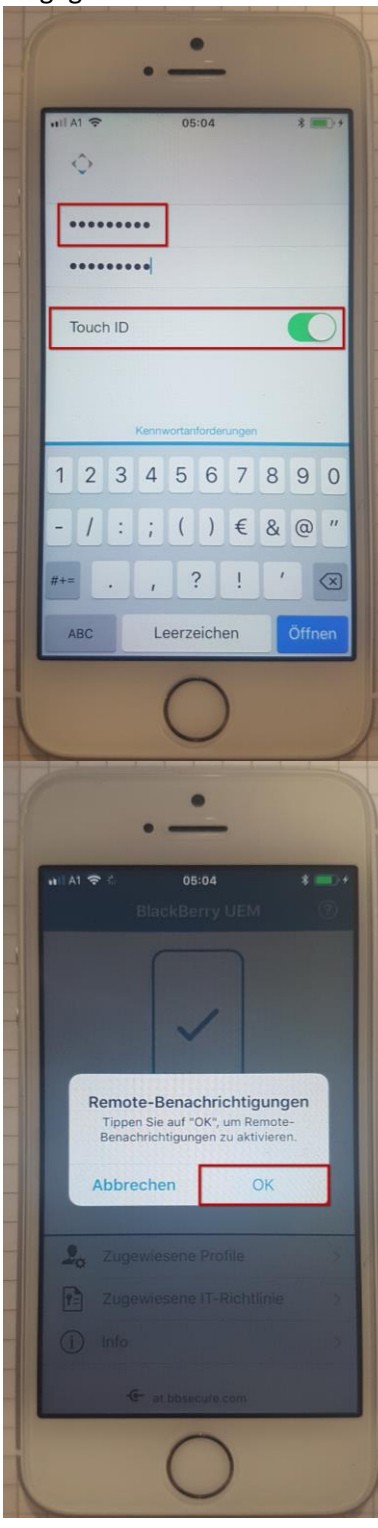

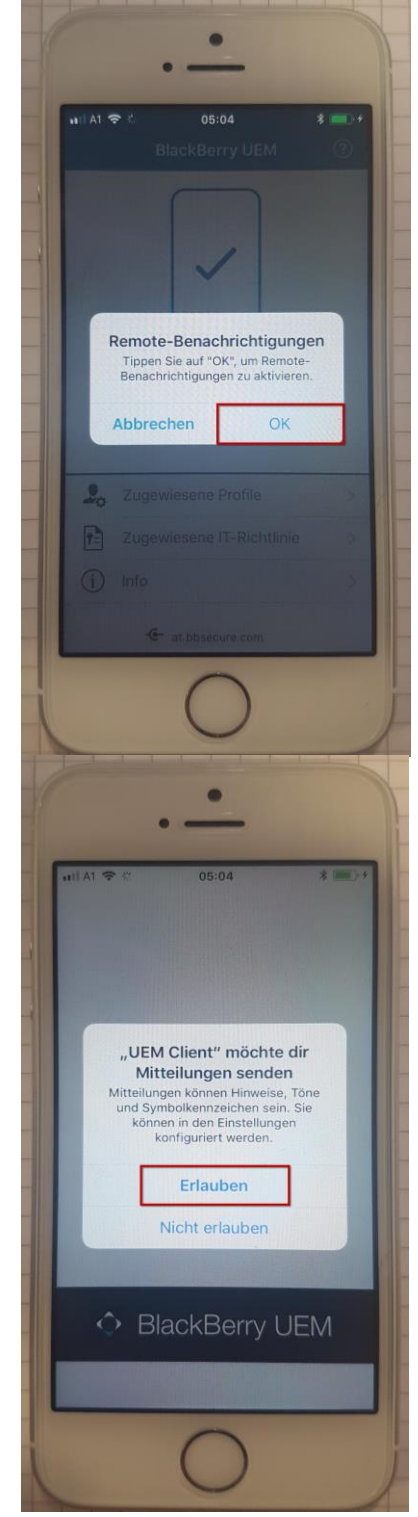

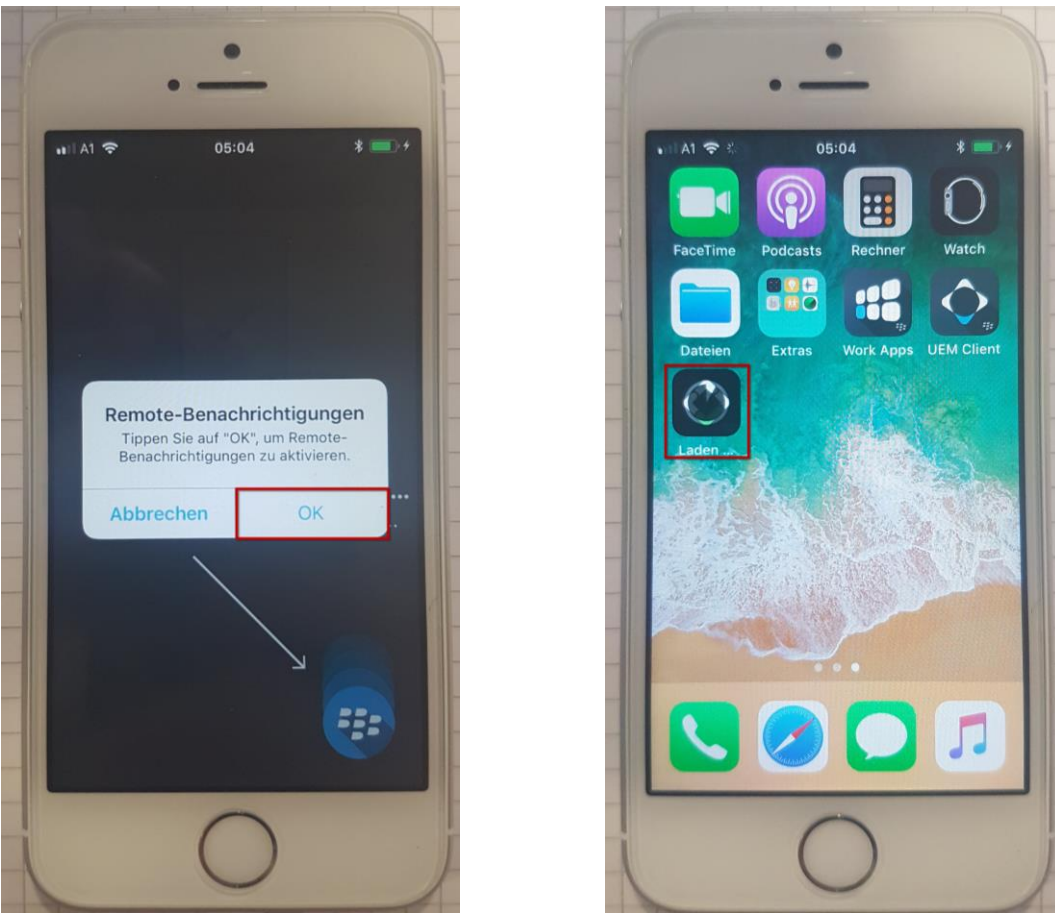

Nun müssen Sie sich erneut etwas gedulden, da sich die restlichen Blackberry Apps wie die

- BB Work
- BB Tasks
- BB Access
- BB Work Notes
- BB DocsToGo

installieren. Die einzelnen Apps danach öffnen, um die Konfiguration abzuschließen.

## Was sonst noch wichtig ist:

## WIFI-CALL aktivieren

Um bei schlechter Verbindung besser telefonieren zu können aktivieren Sie WIFI-CALL.

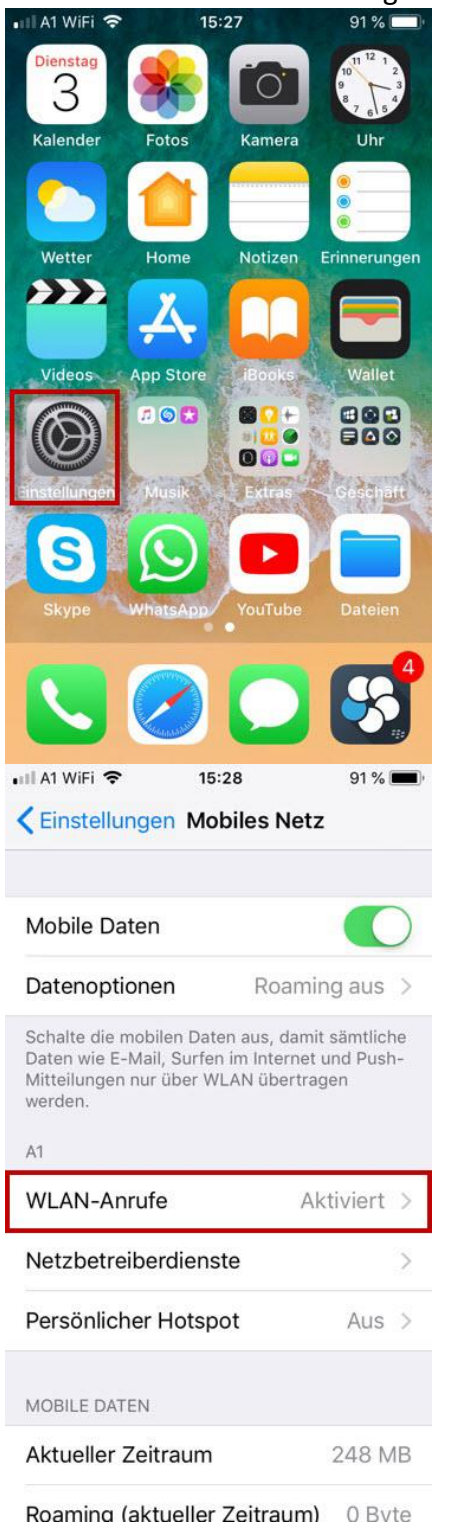

| <b>P</b>                                  | Flugmodus                                                                 |                                                                                                    | 0                                                                                                    |   |
|-------------------------------------------|---------------------------------------------------------------------------|----------------------------------------------------------------------------------------------------|----------------------------------------------------------------------------------------------------|---|
|                                           |                                                                           |                                                                                                    | Mahila                                                                                                    |   |
|                                           | WLAN                                                                      | 820 155                                                                                                    | MODIIe                                                                                                    | 2 |
| *                                         | Bluetooth                                                                 | Nicht ver                                                                                                    | bunden                                                                                                    | 2 |
| ((†))                                     | Mobiles Netz                                                              |                                                                                                    |                                                                                                    | 0 |
| ନ୍ତ                                       | Persönlicher H                                                            | Hotspot                                                                                                    | Aus                                                                                                    | 0 |
|                                           | Netzbetreiber                                                             |                                                                                                    | A1 WiFi                                                                                                    | 2 |
|                                           |                                                                           |                                                                                                    |                                                                                                    |   |
| C                                         | Mitteilungen                                                              |                                                                                                    |                                                                                                    | 0 |
|                                           | Kontrollzentru                                                            | ım                                                                                                    |                                                                                                    | 2 |
|                                           |                                                                           |                                                                                                    |                                                                                                    |   |
| Mo                                        | Nicht storen<br>15:<br>biles Netz                                         | 28                                                                                                    | 91 %                                                                                                    |   |
| Mo<br>WLA                                 | Nicht storen<br>15:<br>biles Netz<br>N-Anrufe auf if                      | 28<br>Phone                                                                                                    | 91%                                                                                                    |   |
| WLA<br>WLA<br>A<br>ft<br>d<br>V<br>V<br>V | Nicht storen<br>15:<br>5:<br>5:<br>5:<br>5:<br>5:<br>5:<br>5:<br>5:<br>5: | 28<br>Phone<br>einem Net<br>Informatic<br>em die Ver<br>de, und de<br>t an den V<br>det werder<br>nrufe wird<br>er Name du<br>eer gesend<br>Ilungen de | 91 %<br>ren?<br>zwerk<br>inen wie<br>bindung<br>eine<br>/LAN-<br>b. Für<br>zu<br>er Stadt<br>et. Dies<br>ändert |   |

## Gerät defekt? Worauf Sie achten müssen!

Wenn Ihr iPhone

| r<br>p >   |
|------------|
|            |
|            |
|            |
| aen >      |
| >          |
| Aus >      |
| ViFi >     |
|            |
| >          |
| 76 % 🔳 )   |
|            |
| $\bigcirc$ |
| $\bigcirc$ |
|            |
| 0000       |
| 0000       |
|            |
|            |
|            |
|            |
|            |
|            |

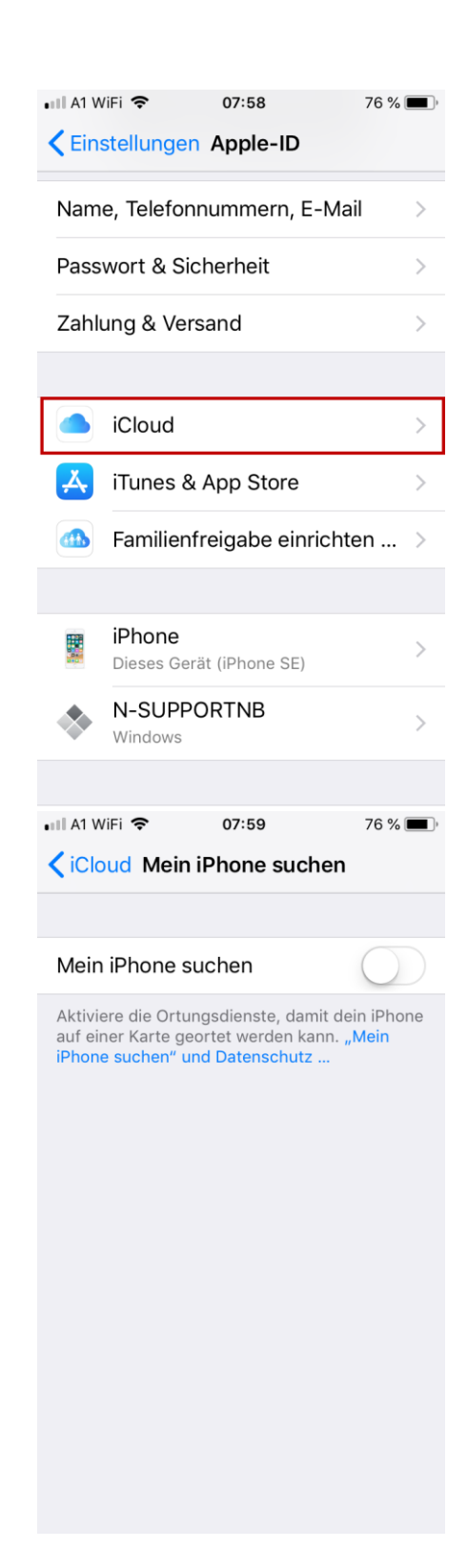